Migrar datos del SIGEVA CONICET al SIGEVA UNQ. Ver desde el paso 8 al 11

1- Ingrese al Cvar. <u>http://cvar.sicytar.mincyt.gob.ar/auth/index.jsp</u>

|                                                                                                    |                                                                                                  |                                                                                                    | r dentes, mien                       |
|----------------------------------------------------------------------------------------------------|--------------------------------------------------------------------------------------------------|----------------------------------------------------------------------------------------------------|--------------------------------------|
| Principal TDatos personales Formación F Cargos F /                                                                                                    | Antecedentes                                                                                     | Producción 📍 Otros anteced.                                                                                                    | Cerrar ses                           |
| Instructivos   Compartir Forms.   Asignar colaborador                                                                                                    |                                                                                                  | 12/4/2018                                                                                                    | 30                                   |
|                                                                                                    |                                                                                                  | CURRÍCULUM V                                                                                                    | ITAE                                 |
|                                                                                                    |                                                                                                  |                                                                                                    |                                      |
| Datos personales                                                                                                    |                                                                                                  |                                                                                                    |                                      |
|                                                                                                    |                                                                                                  |                                                                                                    |                                      |
| Datos personales                                                                                                    | Estado                                                                                           | Seleccione Compartir                                                                                                    |                                      |
| + Identificación                                                                                                    | Con datos                                                                                        | C                                                                                                    |                                      |
| + Direction residencial                                                                                                    | Con datos                                                                                        | formulario"                                                                                                    |                                      |
|                                                                                                    | Con datos                                                                                        |                                                                                                    |                                      |
|                                                                                                    | 0011 0000                                                                                        |                                                                                                    |                                      |
| Formación                                                                                                    |                                                                                                  |                                                                                                    |                                      |
|                                                                                                    |                                                                                                  |                                                                                                    |                                      |
| Formación académica                                                                                                    | Cant.                                                                                            | Formación complementaria                                                                                                    | Cant.                                |
|                                                                                                    |                                                                                                  |                                                                                                    | 1000                                 |
| + Nivel universitario de posgrado/doctorado                                                                                                    | 0                                                                                                | + Especialidad certificada por organismo/s de salud                                                                                                    | 0                                    |
| + Nivel universitario de posgrado/doctorado<br>+ Nivel universitario de posgrado/maestría                                                                                                    | 0                                                                                                | + Especialidad certificada por organismo/s de salud<br>+ Posdoctorado                                                                                                    | 0                                    |
| + Nivel universitario de posgrado/doctorado<br>+ Nivel universitario de posgrado/maestría<br>+ Nivel universitario de posgrado/especialización                                                                                                    | 0 1 0                                                                                            | + Especialidad certificada por organismo/s de salud<br>+ Posdoctorado<br>+ Cursos de posgrado y/o capacitaciones extracurriculares                                                                                                    | 0                                    |
| + Nivel universitario de posgrado/doctorado<br>+ Nivel universitario de posgrado/maestría<br>+ Nivel universitario de posgrado/especialización<br>+ Nivel universitario de grado                                                                                                    | 0<br>1<br>0<br>1                                                                                 | + Especialidad certificada por organismo/s de salud<br>+ Posdoctorado<br>+ Cursos de posgrado y/o capacitaciones extracurriculares<br>+ Idiomas                                                                                                    | 0 0 0 0 0 0 0                        |
| + Nivel universitario de posgrado/doctorado<br>+ Nivel universitario de posgrado/maestría<br>+ Nivel universitario de posgrado/especialización<br>+ Nivel universitario de grado<br>+ Nivel terciario no universitario                                                                                                    | 0<br>1<br>0<br>1<br>0                                                                            | + Especialidad certificada por organismo/s de salud<br>+ Posdoctorado<br>+ Cursos de posgrado y/o capacitaciones extracurriculares<br>+ Idiomas                                                                                                    | 0 0 0 0                              |
| + Nivel universitario de posgrado/doctorado<br>+ Nivel universitario de posgrado/maestría<br>+ Nivel universitario de posgrado/especialización<br>+ Nivel universitario de grado<br>+ Nivel terciario no universitario<br>+ Nivel medio                                                                                                    | 0<br>1<br>0<br>1<br>0<br>0                                                                       | + Especialidad certificada por organismo/s de salud<br>+ Posdoctorado<br>+ Cursos de posgrado y/o capacitaciones extracurriculares<br>+ Idiomas                                                                                                    | 0 0 0 0                              |
| + Nivel universitario de posgrado/doctorado<br>+ Nivel universitario de posgrado/maestría<br>+ Nivel universitario de posgrado/especialización<br>+ Nivel universitario de grado<br>+ Nivel terciario no universitario<br>+ Nivel medio<br>+ Nivel básico                                                                                                    | 0<br>1<br>0<br>1<br>0<br>0<br>0                                                                  | + Especialidad certificada por organismo/s de salud<br>+ Posdoctorado<br>+ Cursos de posgrado y/o capacitaciones extracurriculares<br>+ Idiomas                                                                                                    | 0 0 0 0                              |
| + Nivel universitario de posgrado/doctorado<br>+ Nivel universitario de posgrado/maestría<br>+ Nivel universitario de posgrado/especialización<br>+ Nivel universitario de grado<br>+ Nivel terciario no universitario<br>+ Nivel medio<br>+ Nivel médio<br>- Nivel básico                                                                                                    | 0<br>1<br>0<br>1<br>0<br>0                                                                       | + Especialidad certificada por organismo/s de salud<br>+ Posdoctorado<br>+ Cursos de posgrado y/o capacitaciones extracurriculares<br>+ Idiomas                                                                                                    | 0 0 0 0 0                            |
| + Nivel universitario de posgrado/doctorado<br>+ Nivel universitario de posgrado/meetría<br>+ Nivel universitario de posgrado/especialización<br>+ Nivel universitario de grado<br>+ Nivel terciario no universitario<br>+ Nivel medio<br>+ Nivel médio<br><b>Cargos</b>                                                                                                    | 0<br>1<br>0<br>1<br>0<br>0<br>0                                                                  | + Especialidad certificada por organismo/s de salud<br>+ Posdoctorado<br>+ Cursos de posgrado y/o capacitaciones extracurriculares<br>+ Idiomas                                                                                                    | 0 0 0 0                              |
| + Nivel universitario de posgrado/doctorado<br>+ Nivel universitario de posgrado/mestría<br>+ Nivel universitario de posgrado/especialización<br>+ Nivel universitario de grado<br>+ Nivel terciario no universitario<br>+ Nivel medio<br>+ Nivel básico<br>Cargos<br>Docencia                                                                                                    | 0<br>1<br>0<br>1<br>0<br>0<br>0<br>0                                                             | + Especialidad certificada por organismo/s de salud<br>+ Posdoctorado<br>+ Cursos de posgrado y/o capacitaciones extracurriculares<br>+ Idiomas<br>Cargos I+D                                                                                                    | 0<br>0<br>0<br>0<br>Cant.            |
| + Nivel universitario de posgrado/doctorado     + Nivel universitario de posgrado/meestría     + Nivel universitario de posgrado/especialización     + Nivel universitario de grado     + Nivel terciario no universitario     + Nivel medio     + Nivel medio     + Nivel básico  Cargos  Docencia     + Nivel superior universitario y/o posgrado                                                   | 0<br>1<br>0<br>0<br>0<br>0<br>0<br>0                                                             | + Especialidad certificada por organismo/s de salud<br>+ Posdoctorado<br>+ Cursos de posgrado y/o capacitaciones extracurriculares<br>+ Idiomas<br>Cargos I+D<br>+ Cargos en organismos científico-tecnológicos                                                                             | 0<br>0<br>0<br>0<br>0<br>0<br>0      |
| + Nivel universitario de posgrado/doctorado     + Nivel universitario de posgrado/maestría     + Nivel universitario de posgrado/especialización     + Nivel universitario de grado     + Nivel universitario     + Nivel medio     + Nivel medio     + Nivel básico  Cargos  Docencia     + Nivel superior universitario y/o posgrado     + Nivel terciario no universitario                         | 0<br>1<br>0<br>1<br>0<br>0<br>0<br>0<br>0<br>0<br>0<br>0<br>0<br>0<br>0<br>0<br>0<br>0<br>0<br>0 | + Especialidad certificada por organismo/s de salud + Posdoctorado + Cursos de posgrado y/o capacitaciones extracurriculares + Idiomas  Cargos I+D + Cargos en organismos científico-tecnológicos + Categorización del programa de incentivos                                               | 0<br>0<br>0<br>0<br>0<br>0<br>0      |
| + Nivel universitario de posgrado/doctorado     + Nivel universitario de posgrado/maestría     + Nivel universitario de posgrado/especialización     + Nivel universitario de grado     + Nivel terciario no universitario     + Nivel medio     + Nivel básico  Cargos  Docencia     + Nivel superior universitario y/o posgrado     + Nivel terciario no universitario     + Nivel básico y/o medio | 0<br>1<br>0<br>0<br>0<br>0<br>0<br>0<br>0<br>0<br>0<br>0<br>0<br>0<br>0<br>0<br>0<br>0<br>0<br>0 | + Especialidad certificada por organismo/s de salud + Posdoctorado + Cursos de posgrado y/o capacitaciones extracurriculares + Idiomas  Cargos I+D + Cargos en organismos científico-tecnológicos + Categorización del programa de incentivos + Cargos de I+D en otro tipo de instituciones | 0<br>0<br>0<br>0<br>0<br>0<br>0<br>0 |

2- Seleccione CONICET- Ingrese una clave.

| Mistaria de la Nación<br>Ciencia, Teorelagía<br>Presidencia de la Nación<br>Principal<br>Datos perso | Servici de Articulación<br>Orentes Teorenidada<br>e trovación Productiva<br>males Formación Cargos Antecedentes P                                                                                                    | roducción 🔨 Otros anteced.                                                   | Fuentes, Alicia Noemi<br>Cerrar sesión |
|----------------------------------------------------------------------------------------------------|----------------------------------------------------------------------------------------------------|------------------------------------------------------------------------------|----------------------------------------|
| Instructivos 🛛 Compartir Fo                                                                          | rms.   Asignar colaborador  <br>Compartir formularios                                                                                                    | 12/4/20<br>CURRÍCULUM VITAE                                                  | 118                                    |
|                                                                                                    | Compartir formularios<br>Institución: * Seleccion<br>Contraseña: *                                                                                                    | Seleccione "CC                                                               | DNICET"                                |
|                                                                                                    | Confirmar contraseña: *<br>Esta operación autoriza de forma permanente la importación de los formul<br>Datos en el momento que se soliciten.<br>Para más información puede consultar el instructivo de sincronización hac | arios con los datos que se hayan cargados en el Banco de<br>endo click aquí. |                                        |
|                                                                                                    |                                                                                                    | Compartir Salir                                                              |                                        |
| Ingrese una d                                                                                        | contraseña. Esta contras                                                                                                    | seña le será                                                                 |                                        |
| requerida en                                                                                         | las plataformas del SIG                                                                                                    | EVA para realizar                                                            |                                        |
|                                                                                                    |                                                                                                    |                                                                              |                                        |

## 3- Luego ingrese a SIGEVA CONICET / CONICET Intranet https://si.conicet.gov.ar/

1

| Intranet                                         |                                 | 12/04/2018 16:45 CONICET                                                                                                    |   |
|--------------------------------------------------|---------------------------------|----------------------------------------------------------------------------------------------------|---|
| Identificación de usu                            | ario                            | Recomendaciones                                                                                                    | 人 |
| Usuario                                          |                                 | Este servicio es exclusivo para usuarios registrados.<br>Para acceder debe ingresar su Nombre de Usuario y su<br>Contraseña y clickear "Ingresar".                                                                |   |
| Contraseña                                       | ¿OLVIDÓ SU CONTRASEÑA O USUARIO | El Nombre de Usuario es el que eligió cuando se registró.<br>Evite que otras personas vean el teclado cuando ingresa su<br>contraseña.<br>Preferentemente acceda desde una PC conocida y de<br>confianza.         |   |
|                                                  | REGISTRARSE                     | Usuario bloqueado o recuperación de contraseña:<br>Al 5° intento fallido de acceso el Nombre de Usuario queda<br>automáticamente bloqueado. En tal caso <u>clickee aquí</u> para<br>obtener una nueva contraseña. |   |
| Si no tiene un usuario,<br>regístrese y genérese | , /<br>uno                      | En caso de persistir el inconveniente, complete el formulario<br>que se encuentra <u>Aquí</u><br><u>Mas información</u>                                                                                           |   |

## 4- Ingrese a SIGEVA CONICET con su usuario y contraseña

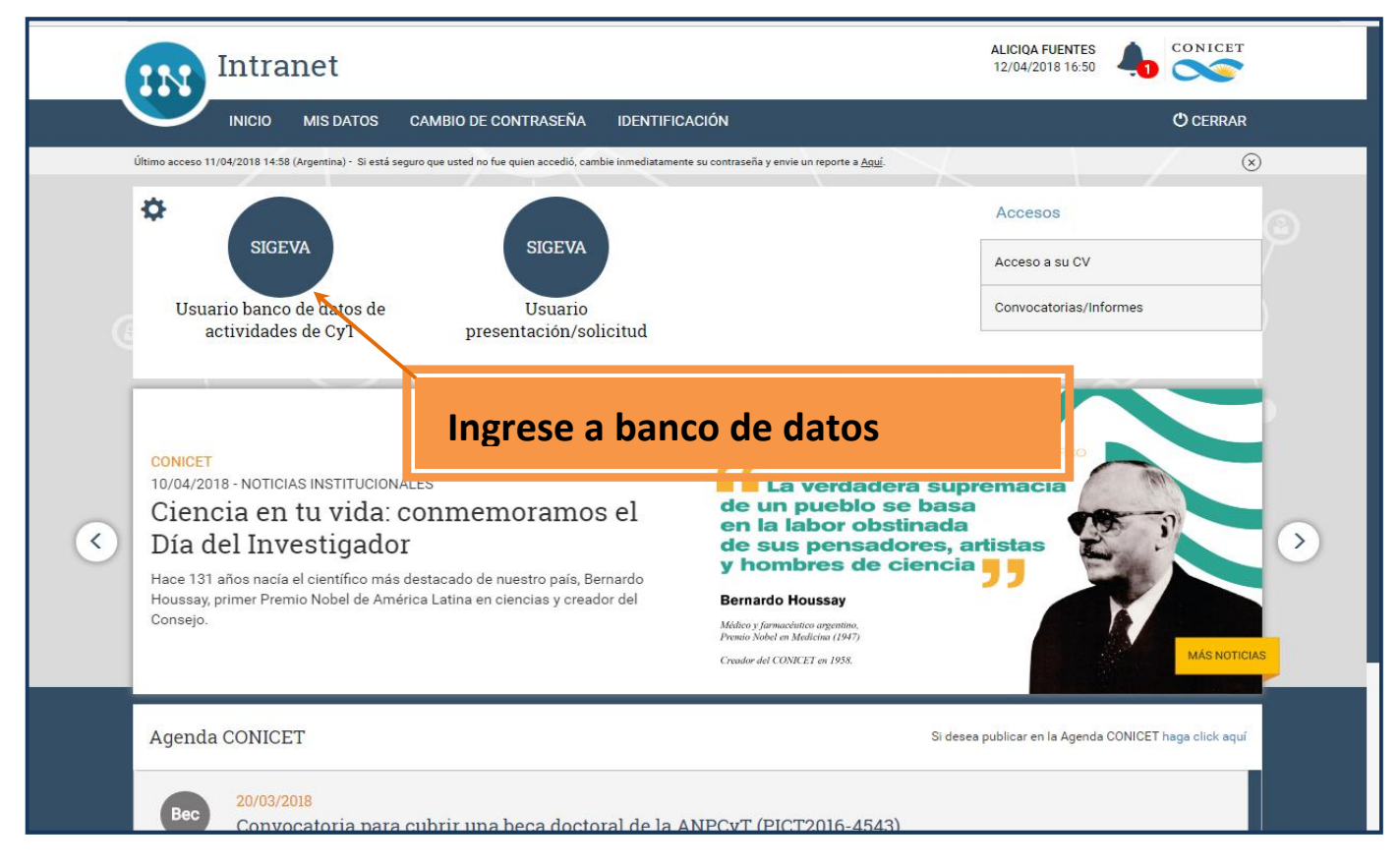

5- En la solapa principal seleccione compartir formulario.

| CONTCET<br>Consejo Nacional De Investigaciones<br>Científicas Y Técnicas |          | FUENTES, AL<br>12/04                                                      | UZIONA SIGEVA  |
|--------------------------------------------------------------------------|----------|---------------------------------------------------------------------------|----------------|
| PRINCIPAL DATOS PERSONALES FORMACIÓN CARGOS ANTE                         | CEDENTES | PRODUCCIÓN OTROS ANTECED. TRÁMITE                                         | CERRAR SESIÓN  |
| INSTRUCTIVOS COMPARTIR FORMS. ASIGNAR COLABORADOR                        |          |                                                                           |                |
| Banco de datos de actividados de ciencia y técnica                       |          |                                                                           | SANCO DE DATOS |
| Datos personales                                                         |          |                                                                           |                |
| Dains pr                                                                 | ersonale |                                                                           |                |
| + Identificación                                                         |          | Seleccione "Compartir                                                     | formulario"    |
| + Dirección residencial                                                  |          |                                                                           |                |
| + Lugar de trabajo                                                       |          |                                                                           |                |
| + Experticia en CyT                                                      |          | 500 4                                                                     | 10(0)          |
| Formación                                                                |          |                                                                           |                |
| Formación académica                                                      | Cant.    | Formación complementaria                                                  | Cant.          |
| + Nivel universitario de posgrado/doctorado                              | 1        | <ul> <li>Especialidad certificada por organismo/s de<br/>salud</li> </ul> | 0              |
| + Nivel universitario de posgrado/maestría                               | 1        | + Posdoctorado                                                            | 0              |
| + Nivel universitario de posgrado/especialización                        | 0        | + Cursos de posgrado y/o capacitaciones                                   | 0              |
| + Nivel universitario de grado                                           | 1        | extracurriculares                                                         | 0              |
| + Nivel terciario no universitario                                       | 0        | T Monda                                                                   | <u>M</u> .     |
| + Nivel medio                                                            | 0        |                                                                           |                |
| + Nivel básico                                                           | 0        |                                                                           |                |
| Cargos                                                                   |          |                                                                           |                |
|                                                                          |          |                                                                           |                |

## 6- Seleccione CVAR

| CONICET<br>Consejo N<br>Científicas | acional De Investigaciones<br>Y Técnicas                                                                                                    | FUENTES, AL<br>13/04,                    | ICIOA<br>2018 SIGEVA |
|-------------------------------------|----------------------------------------------------------------------------------------------------|------------------------------------------|----------------------|
| PRINCIPAL DATOS PERSON              | iales formación cargos antecedentes prodi                                                                                                    | JCCIÓN OTROS ANTECED. TRÁMITE            | CERRAR SESIÓN        |
| INSTRUCTIVOS COMPARTIR F            | ORMS. ASIGNAR COLABORADOR                                                                                                    |                                          |                      |
|                                     | Compartir formularios<br>Compartir formularios                                                                                                    | BANCO DE DATOS                           |                      |
|                                     | Institución: * CVAR<br>Contraseña: *<br>Confirmar contraseña: *<br>Esta operación autoriza de forma permanen e la importación de los formul<br>Datos en el momento que se soliciten. | arios con los datos que se hayan cargado | cione "CVAR"         |
|                                     | Para mas informacion puede consultar el pertutivo de sincronización naci                                                                                                    | Compartir Sair                           |                      |
| Insertar la                         | a Clave consignada en el p                                                                                                    | ounto 2 de este instruc                  | ctivo                |

7- Ingrese a cada ítem para comenzar la migración.

|                                                                                    | FUENTES, ALICIQA                     |
|------------------------------------------------------------------------------------|--------------------------------------|
| Banco de datos de actividades de ciencia y técnica                                 | BANCO DE DATOS                       |
| Datos personales                                                                   |                                      |
| Datos pe                                                                           | ersonales Estado                     |
| + Identificación                                                                   | Sin datos                            |
| + Dirección residencial                                                            | Sin datos                            |
| + Lugar de trabajo                                                                 | Sin datos                            |
| + Experticia en CyT                                                                | Sin datos                            |
| Formación                                                                          |                                      |
| Formación académica                                                                | Cant. Formación complementaria Cant. |
| + Nivel universitario de posgrado/doctorado                                        |                                      |
| + Nivel universitario de posgrado, maestría                                        | Debe ingresar ítem por ítem en donde |
| + Nivel universitario de posgrado/especialización                                  | tenga información cargada en el CVAR |
| + Nivel universitario de grado                                                     |                                      |
| + Nivel terciario no universitario                                                 |                                      |
| + Niver terciano no universitano                                                   |                                      |
| + Nivel medio                                                                      | 0                                    |
| Nivel teletano no universitano     Nivel medio     Nivel básico                    | 0 0                                  |
| + Nivel teletano no universitano<br>+ Nivel medio<br>+ Nivel básico                | 0                                    |
| Aver terctano no universitano     + Nivel medio     + Nivel básico Cargos Docencia | 0<br>0<br>Cant. Cargos I+D Cant.     |

| CONICET<br>Consejo Nacional De Investigaciones<br>Científicas Y Técnicas |                                                               | FUENTES, ALICIQA<br>13/04/2018 | SIGEVA        |
|--------------------------------------------------------------------------|---------------------------------------------------------------|--------------------------------|---------------|
| PRINCIPAL DATOS PERSONALES FORMACIÓN CARGO                               | OS ANTECEDENTES PRODUCCIÓN OTROS ANT                          | eced. Trámite                  | CERRAR SESIÓN |
| DOCENCIA CARGOS I+D CARGOS EN GESTIÓN INSTITUCIONAL                      | OTROS CARGOS                                                  |                                |               |
| Cargos docentes                                                          |                                                               | BANCO DE DATOS                 |               |
| Nivel superior universitario y/o posgrado                                |                                                               |                                | Importar      |
| Nuevo Fecha inicio<br>Editar   Borrar 02/02/2001                         | Fecha fin Instituc<br>3 30/12/2014 UNIVERSIDAD NACIONAL DE QU | ión 🗘                          |               |
|                                                                          | Un registro encontrado.1                                      |                                |               |
| Nivel terciario no universitario                                         |                                                               |                                | Importar      |
| Nuevo                                                                    | Fecha inicio Fecha fin<br>No hay registros cargados.          | Institución 💠                  |               |
|                                                                          | No se encontraron registros.1                                 |                                |               |
| Nivel básico y/o medio                                                   |                                                               |                                | Importar      |
| Nuevo                                                                    | echa inicio Fecha fin                                         | Institución 🔶                  |               |
| Cur Seleccione IMPC                                                      | RTAR en cada caso                                             | t <mark>ción ⇔</mark>          | Importar      |
|                                                                          | No se encontraron registros.1                                 |                                |               |
|                                                                          |                                                               |                                | Salir         |
|                                                                          |                                                               |                                |               |

| CONICET<br>Consejo N<br>Científicas      | lacional De Investigaciones<br>y Téonicas                                   | FUENTES, ALICIOA<br>13/04/2018                              |
|------------------------------------------|-----------------------------------------------------------------------------|-------------------------------------------------------------|
| PRINCIPAL DATOS PERSON                   | NALES FORMACIÓN CARGOS ANTECEDENTES PROD                                    | DUCCIÓN OTROS ANTECED. TRÁMITE CERRAR SESIÓN                |
| DOCENCIA CARGOS I+D CA                   | ARGOS EN GESTIÓN INSTITUCIONAL OTROS CARGOS                                 |                                                             |
|                                          | Importar formulario                                                         | BANCO DE DATOS                                              |
|                                          | Importar                                                                    |                                                             |
|                                          | Institución: * CVAR                                                         |                                                             |
|                                          | Contraseña: *                                                               |                                                             |
|                                          | . Para más información puede consultar el instructivo de secronización haci | dendo dick aquí.                                            |
|                                          |                                                                             | Importar Volver                                             |
| Luego seleccione C<br>**Repita este proc | VAR y coloque la contrase<br>edimiento en cada ítem q                       | eña consignada en el punto 2.<br>Jue contenga información** |
| Con estos procedi<br>CONICET.            | mientos está completa la                                                    | migración del CVAR al SIGEVA                                |

8- Ingrese al SIGEVA UNQ https://unq.sigeva.gob.ar/

|               | Universidad Nacional de Quilmes                                                                                                    | Sistema Integral de Gestión y Evaluación COLOLIVA<br>Registrese en SIGEVA UNQ.                                                                                                    |
|---------------|----------------------------------------------------------------------------------------------------|----------------------------------------------------------------------------------------------------|
| 6             | Identificación de Usuario Usuario: Contraseña: Ingresar Si olvidó su contraseña presione aquí En este momento hay 1 usuario conectado. | <ul> <li>Este servicio es exclusivo para usuarios registrados. Per a acceder debe ingresar su Nombre de Usuario y su Contraseña y prekear "Ingresar".</li> <li>Si usted no es un usuario registrado, haga <u>click aquí</u></li> <li>E Nombre de Usuario es el que eligió cuando se registró.</li> <li>Evite que otras personas vean el teclado cuando ingresa su contraseña.</li> <li>Preferentemente acceda desde una PC conocida y de confianza.</li> <li>Usuario bloqueado o recuperación de contraseña:<br/>Al 5<sup>e</sup> intento fallido de acceso el Nombre de Usuario queda automáticamente bloqueado. En tal caso <u>clickee aquí</u> para obtener una nueva contraseña.</li> <li>En caso de persistir el inconveniente, envíe un mensaje de correo electrónico a <u>ayuda sigevaunq@ung.edu.ar</u></li> </ul> |
| Luego de regi | strarse ingrese al SIGE                                                                                                    | VA UNQ                                                                                                    |

9- Comparta formularios

| Univ         | versidad Nacional de Quilmes                      |                | Sistema Integral de Gestión<br>fuentes, al                | y Evaluación<br>icia noemi |
|--------------|---------------------------------------------------|----------------|-----------------------------------------------------------|----------------------------|
| Principal    | Datos personales Formación Cargos                 | Antecedentes P | roducción Otros anteced. Trámite                          | Cerrar Sesión              |
| Instructivos | Compartir Forms.   Asignar colaborador            |                |                                                           | 13/4/2018                  |
|              |                                                   |                | BANCO DI                                                  | E DATOS                    |
|              | Datos personales                                  |                |                                                           |                            |
|              | Datos personales                                  |                |                                                           |                            |
|              | + Identificación                                  | Sel            | eccione "Compartir Fori                                   | mulario"                   |
|              | + Dirección residencial                           |                |                                                           |                            |
|              | + Lugar de trabajo                                |                |                                                           |                            |
|              | + Experticia en CyT                               | Sin datos      |                                                           |                            |
|              | Formación<br>Formación académica                  | Cant.          | Formación complementaria                                  | Cant.                      |
|              | + Nivel universitario de posgrado/doctorado       | 1              | + Especialidad certificada por organismo/s de salud       | 0                          |
|              | + Nivel universitario de posgrado/maestría        | 1              | + Posdoctorado                                            | 0                          |
|              | + Nivel universitario de posgrado/especialización | 0              | + Cursos de posgrado y/o capacitaciones extracurriculares | 0                          |
|              | + Nivel universitario de grado                    | 1              | + Idiomas                                                 | 0                          |
|              | + Nivel terciario no universitario                | 0              |                                                           |                            |
|              | + Nivel medio                                     | 0              |                                                           |                            |
|              | + Nivel básico                                    | 0              |                                                           |                            |
|              | Cargos                                            |                |                                                           |                            |
|              | Docencia                                          | Cant.          | Cargos I+D                                                | Cant.                      |
|              | + Nivel superior universitario y/o posgrado       | 0              | + Cargos en organismos científico-tecnológicos            | 0                          |
|              | + Nivel terciario no universitario                | 0              | + Categorización del programa de incentivos               | 0                          |

| Universidad Nacio            | nal de Quilmes                                                                                                    |                                                                                    | Sistema Integral de Ges<br>fuente | stión y Evaluación<br>es, alicía noemi |
|------------------------------|----------------------------------------------------------------------------------------------------|------------------------------------------------------------------------------------|-----------------------------------|----------------------------------------|
| Principal Datos persona      | les Formación Cargos Antecedentes                                                                                                    | Producción Otros anteced.                                                          | Trámite                           | Cerrar Sesión                          |
| Instructivos   Compartir For | ns.   Asignar colaborador                                                                                                    |                                                                                    |                                   | 13/4/2018                              |
|                              | Compartir formularios                                                                                                    |                                                                                    | BANCO DE DATOS                    |                                        |
|                              | Compartir formularios                                                                                                    |                                                                                    |                                   |                                        |
| S                            | Institución: * CONICET<br>Contraseña:<br>Confirmar contraseña: *<br>Esta operación autoriza de firma permanente la importación de lo<br>Datos en el momento que e solicien.<br>Para más información puede consultar el instructivo de sincronizad<br>elecccione CONICET e in | formularios con los de los que se hayan<br>ón haciendo click aquí.<br>troduzca una | contrasei                         | ňa                                     |
|                              |                                                                                                    |                                                                                    |                                   |                                        |
|                              |                                                                                                    |                                                                                    |                                   |                                        |
|                              |                                                                                                    |                                                                                    |                                   |                                        |

## **10- Ingrese al SIGEVA CONICET**

| CONICET<br>Consejo Nacional De Investigaciones<br>Científicas Y Técnicas |            |            |                       | <b>FUENTES, A</b><br>13/0 |                | EVA       |
|--------------------------------------------------------------------------|------------|------------|-----------------------|---------------------------|----------------|-----------|
| PRINCIPAL DATOS PERSONALES FORMACIÓN CARGOS AN                           | TECEDENTES | PRODUCCIÓN | OTROS ANTECED.        | TRÁMITE                   | CERR           | AR SESIÓN |
| INSTRUCTIVOS COMPARTIR FORMS. ASIGNAR COLABORADOR                        |            |            |                       |                           |                |           |
| Banco de datos de actividades de ciencia y técnica                       | 1          |            |                       |                           | BANCO DE DATOS |           |
| Datos personales                                                         |            |            |                       |                           |                |           |
| Datos                                                                    | personales |            |                       | Es                        | stado          |           |
| + Identificación                                                         |            |            |                       | Sin                       | 12105          |           |
| + Dirección residencial                                                  | loccio     | no "Co     | mnartir               | Formular                  | tio"           |           |
| + Lugar de trabajo                                                       | eleccio    | ne co      | mpartir               | Formular                  | 10             |           |
| + Experticia en CyT                                                      |            |            |                       |                           |                |           |
| Formación                                                                |            |            |                       |                           |                |           |
| Formación académica                                                      | Cant.      |            | Formación compl       | lementaria                | Cant.          |           |
| + Nivel universitario de posgrado/doctorado                              | 1          | + Especia  | alidad certificada po | or organismo/s de         | 0              |           |
| + Nivel universitario de posgrado/maestría                               | 1          | + Posdoc   | torado                |                           | 0              |           |
| + Nivel universitario de posgrado/especialización                        | 0          | + Cursos   | de posorado v/o ca    | apacitaciones             |                |           |
| + Nivel universitario de grado                                           | 1          | extract    | urriculares           |                           | U              |           |
| + Nivel terciario no universitario                                       | 0          | + Idioma   | s                     |                           | 0              |           |
| + Nivel medio                                                            | 0          |            |                       |                           |                |           |
|                                                                          | 0          |            |                       |                           |                |           |

| CONICET<br>Consejo N<br>Científicas | acional De Investigaciones<br>Y Técnicas                                                               |                                        | FUENTES, ALIO<br>13/04/2        | SIGEVA        |
|-------------------------------------|----------------------------------------------------------------------------------------------------|----------------------------------------|---------------------------------|---------------|
| PRINCIPAL DATOS PERSON              | IALES FORMACIÓN CARGOS ANTECEDENTE                                                                     | S PRODUCCIÓN OTROS AI                  | NTECED. TRÁMITE                 | CERRAR SESIÓN |
| INSTRUCTIVOS COMPARTIR F            | ORMS. ASIGNAR COLABORADOR                                                                              |                                        |                                 |               |
|                                     | Compartir formularios                                                                                  |                                        | BANCO DE DATOS                  |               |
|                                     | Compartir formularios                                                                                  |                                        |                                 |               |
|                                     | Institución: * UNQ                                                                                     | <b>T</b>                               |                                 |               |
|                                     | Contraseña *<br>Confirmar contraseña: *                                                                |                                        |                                 |               |
|                                     | Esta operación autoriar de forma permanente la importación                                             | de los formularios con los detos que s | e havan carnados en el Banco de |               |
|                                     | Datos en el momente que se soliciten.<br>Para más informarion puede consultar el instructivo de sincro | nización haciendo click aquí.          | a nayan calgados en el banco de |               |
|                                     |                                                                                                    |                                        | Compartir Salir                 |               |
| _                                   |                                                                                                    |                                        |                                 |               |
|                                     |                                                                                                    |                                        | ~                               |               |
|                                     | Elija UNQ e introdu                                                                                    | izca la contra                         | seña                            |               |
|                                     | consignada en el pu                                                                                    | unto 9.                                |                                 |               |
|                                     |                                                                                                    |                                        |                                 |               |
|                                     |                                                                                                    |                                        |                                 |               |

11- Reingrese al SIGEVA UNQ para importar los datos de SIGEVA CONICET

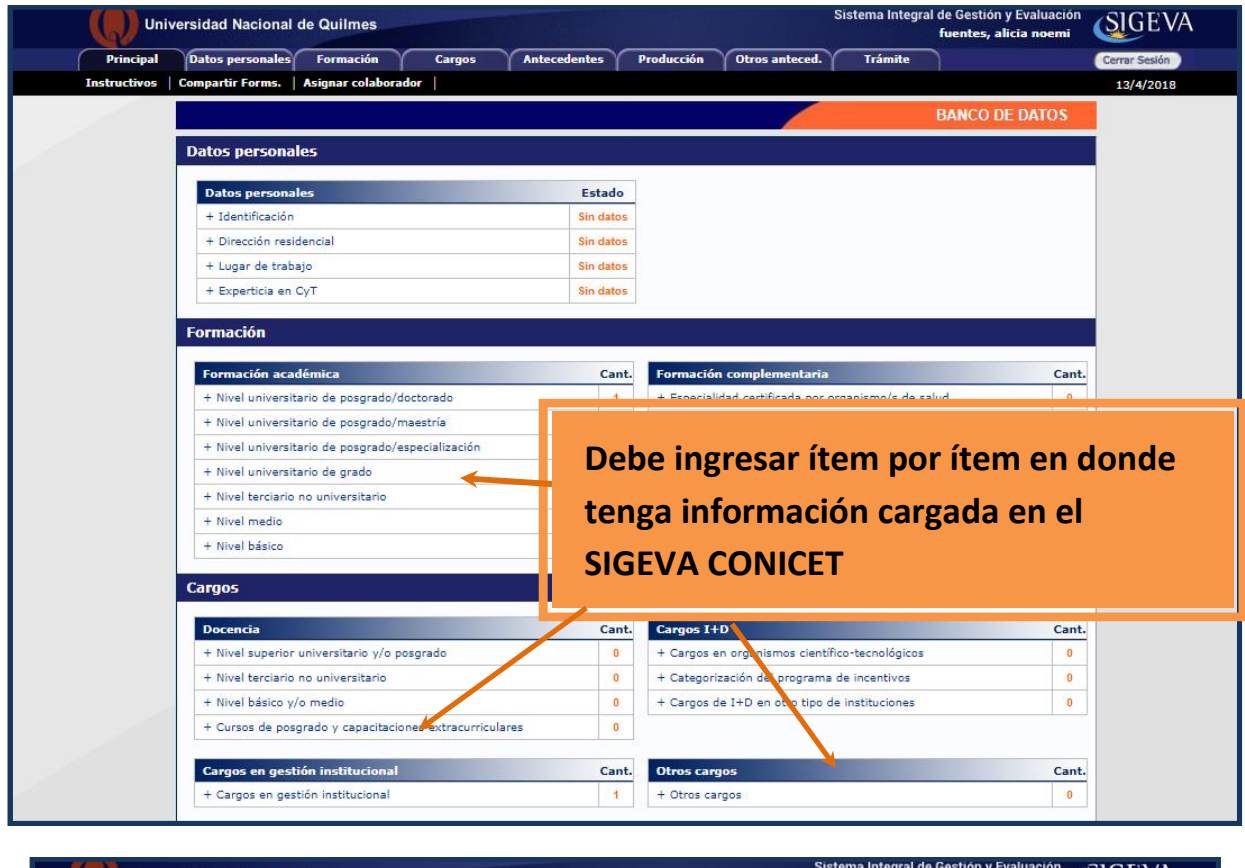

| Universidad Nac                                                                                                    | cional de Quilmes Sistema Integra                                                                                                | al de Gestión y Evaluación<br>fuentes, alicia noemi |  |  |  |
|----------------------------------------------------------------------------------------------------|----------------------------------------------------------------------------------------------------|-----------------------------------------------------|--|--|--|
| Principal Datos pers                                                                                                    | onales Formación Cargos Antecedentes Producción Otros anteced. Trámite                                                           | Cerrar Sesión                                       |  |  |  |
| Docencia   Cargos I+D                                                                                                    | Cargos en gestión institucional   Otros cargos                                                                                   | 13/4/2018                                           |  |  |  |
|                                                                                                    | Importar formulario BANCO DE                                                                                                    | DATOS                                               |  |  |  |
|                                                                                                    | Importar                                                                                                    |                                                     |  |  |  |
|                                                                                                    | Institución: * CONICET  Contraseña: * Para más información puede consultar el instructivo de sincronización faciendo click aquí. | tar Volver                                          |  |  |  |
| Seleccione IMPORTAR en cada caso, se le abrirá el siguiente<br>cuadro. Seleccionar CONICET y colocar la contraseña<br>consignada en el punto 9 |                                                                                                    |                                                     |  |  |  |

\*\*Repita este procedimiento en cada ítem que contenga información\*\*

Con estos procedimientos está completa la migración del SIGEVA CONICET al SIGEVA UNQ.

**IMPORTANTE:** Una vez realizada toda la migración ingrese al SIGEVA UNQ y complete todos los campos de la solapa DATOS PERSONALES, es decir IDENTIFICACIÓN, DIRECCIÓN RESIDENCIAL, LUGAR DE TRABAJO y EXPERTICIA EN CyT.